# wa系列桥接多跳的典型配置

特性简介 FAT AP 3台、便携机2台 (安装有无线网卡) 组网图 Ξ. LAN Segment 1 (1.3 AP 1 根节点1 192.168.0.50/24 10-2 AP 2 中间节点 192.168.0.51/24 根节点2 🐠 AP 3 192.168.0.52/24 LAN Segment2

本配置举例使用的是WB2320X-AGE无线网桥设备,其它网桥设备的配置过程和下面的 配置举例基本相同。

本配置举例使用11a (5GHz) 做无线桥接, AP1作为根节点1(IP地址为192.168.0.50/2 4), AP2作为中间节点(IP地址为192.168.0.51/24), AP3作为根节点2(IP地址为192.168.0 .52/24), AP1、AP3分别只和中间节点AP2相连。

#### 三、 特性介绍

802.11的无线技术已经广泛地在家庭、SOHO、企业等得到应用,用户已经能通过这些 无线局域网方便地访问Internet网络。但是在这种网络应用中,无线接入点(AP)必须连 接到已有的有线网络,才可能提供无线用户的网络访问服务。采用传统的方式,无线接入 点(AP)需要和有线网络连接,会导致最终部署成本较高,并且在大面积无线覆盖时需要 花费大量的人力物力。

H3C的WA系列无线接入点(AP)设备支持的WDS功能为类似应用提供了一种易于部署 且比较经济的组网模式。WDS(WLAN Distribution System,无线分布式系统),通过无线 链路连接两个或者多个独立的有线局域网或者无线局域网,组建一个互通的网络实现数据 访问。目前,WDS功能支持P2P模式,也支持P2MP模式,两种模式在配置上没有什么差别

在无线网桥设备上通过WEB配置WDS功能时,可以配置的参数有:共享密钥、邻居MAC地址、网桥 链路标识、保活时间间隔、链路回程速率、STP是否开启、最大WDS链路数、链路保持RSSI、速率选 择模式、VLAN等。其中,共享密钥、邻居MAC地址、透传的VLAN等参数没有缺省值,需要用户自 行根据实际网络需要进行配置,其它参数可以采用相关缺省值。

- 请特别注意:
- (1) WDS链路两端的设备上配置的共享密钥、网桥链路标识(即Mesh ID)、保活时间间隔、链路回程速率、链路保持RSSI、速率选择模式必须一致,这些参数中,除了共享密钥、网桥链路标识两个参数外,其它参数均可以选择使用提供的缺省值。
- (2) 设备缺省的最大WDS链路数是2,如果在实际应用中,需要建立的WDS链路数目大于2,则 请根据实际需要配置最大WDS链路数这个参数。
- (3) 这里配置的邻居MAC地址为WDS链路对端无线网桥设备Radio接口的MAC地址。如果在无线 网桥设备Radio上配置了邻居MAC地址,相当于只允许所配置的邻居MAC地址表中的邻居接入 ,不在邻居MAC地址列表中的邻居则不允许接入。
- (4) 确保证WDS链路两端的无线网桥设备的Radio工作在相同的信道。

#### 四、 配置思路

为了防止非中心点之间的无线网桥之间建立起WDS链路形成环路,在下面配置中通过配置邻居MAC地 址方式,即每一个无线网桥设备都需要指定连接的对端无线网桥Radio接口的MAC地址。用VLAN1作 为管理VLAN,用VLAN2和VLAN3作为业务VLAN。三个AP上的配置过程基本类似,主要步骤包括 (1) 创建VLAN,并配置VLAN虚接口和IP地址

```
在无线网桥设备的缺省配置基础上,创建VLAN 2和VLAN 3。VLAN 1作为管理VLAN, VLAN2、VLAN3作为业务VLAN,可以通过WDS链路透传。
```

- (2) 配置radio参数
- 三个AP统一配置11a radio工作信道为149,其它均采用缺省参数。
  - (3) 配置Mesh参数
- | 配置WDS共享密钥为12345678;
- | 在根节点1上配置中间节点11a radio接口的MAC地址作为邻居MAC地址;
- I 在中间节点上分别配置根节点1和根节点2的11a radio接口的MAC作为邻居MAC地址;
- I 在根节点2上配置中间节点11a radio接口的MAC地址作为邻居MAC地址。
- │ 配置网桥链路标识 (Mesh ID) 为MESH1;
- | 配置WDS链路Tagged VLAN为2、3;
- Ⅰ 其它均采用缺省参数。在实际业务应用中,可以根据需要配置其它参数。
- | 开启WDS功能。
- (4) 保存配置

上述所有配置完成后,保存配置。

(5) 验证结果

分别在三个AP上查看WDS链路状态,并观察WDS链路是否可以正常通信。

## 五、 配置步骤

# A、根节点1 (AP1) 的配置:

(1) 登录AP1设备

| 9 Web user login - Microsoft Internet Explorer         |                                               | E 8 🔀   |
|--------------------------------------------------------|-----------------------------------------------|---------|
| 文件(12) 网络(12) 查看(12) 秋水(13) 工具(12) 帮助(12)              |                                               | 12      |
| 3 SIE · 3 · 2 2 4 / PRR * * *** @ 3 · 3 1              | I · 🖵 🛍 ዿ 🚳                                   |         |
| Half (2) 👔 http://192.168.0.50/web/device/login?lang=1 | 💌 🛃 993                                       | U 新报 ** |
| HIGH HIGH                                              | FachPIOTE         FachPIOTE           FB - 56 |         |

#### (2) 配置VLAN和端口

在界面左侧的导航栏中选择"网络 >VLAN",在"VLAN"页签中点击<新建>按钮,进入如图4-3所示页面。输入"VLAN ID"2-3,单击<确定>按钮,完成VLAN2和VLAN3的创建。 图1-1 新建VLAN

| НЗС            |            | H3C WB | 2320X-AGE                 |              |
|----------------|------------|--------|---------------------------|--------------|
| Fijită > VLUSI |            | 1      |                           | 保存   補助   退出 |
| WB2320X-AGE    | VLAN Ø     |        |                           |              |
| ◆ 快速配置         |            |        |                           |              |
| 相见             | -          |        |                           |              |
| <b>设备</b>      | MINE VLAVN |        |                           |              |
| Fila           | VLAN ID :  | 2-3    | • ( 2- 4094, 30: 3,5-10 ) |              |
| MAC接挂          | 星号(*)为必须填  | 写项     |                           |              |
| VEAN           |            |        | 确定 取消                     |              |
| IPv4路由         |            |        |                           |              |
| IPv6路由         |            |        |                           |              |
| 诊断工具           |            |        |                           |              |
| 无线服务           |            |        |                           |              |
| R155           |            |        |                           |              |
| UNIE           |            |        |                           |              |
| 安全             |            |        |                           |              |
| QoS            |            |        |                           |              |
| 高级设置           |            |        |                           |              |

在界面左侧的导航栏中选择"网络 >VLAN",在"端口"页签中选择要进行配置的端口(Ethernet1/0/

1), 单击对应的图标,进入如图4-4所示页面。

图1-2 端口设置

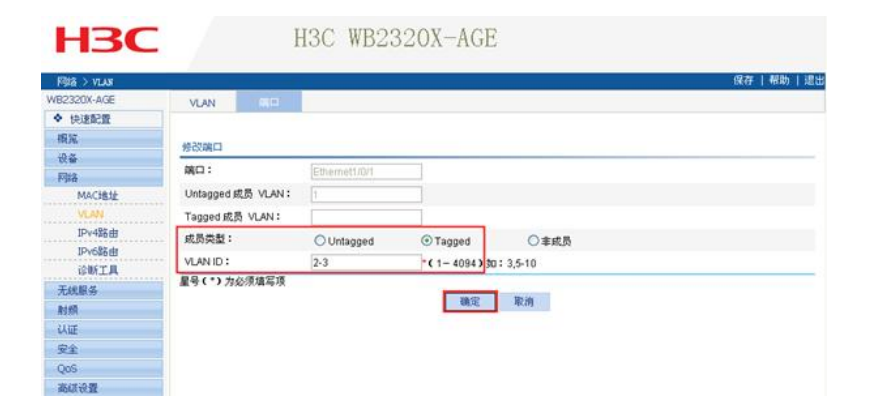

- I 选择成员类型为'Tagged'。
- | 输入VLAN ID"2-3"。
- Ⅰ 单击<确定>按钮完成操作。

单击<确定>按钮,弹出如图4-5所示提示对话框,点击<确定>按钮,确认修改。

图1-3 确认修改对话框

| licros | soft Internet Explorer 🛛 🗙                     |
|--------|------------------------------------------------|
| ?      | Access 端口 Bthernet1/0/1 将被修改为Hybrid端口,您确定要这样做? |
|        | 御定 取消                                          |

(3) 配置射频

在界面左侧的导航栏中选择"射频 >射频设置",选择要进行配置的射频单元(射频单元1,对应射频模

式为802.11a), 单击对应的图标, 进入如图4-6所示页面。

图1-4 射频设置

| 射频>射频设置             |            |    |      |                   |         | 保存   帮助 | 退 |
|---------------------|------------|----|------|-------------------|---------|---------|---|
| VB2320X-AGE         | Million II |    |      |                   |         |         |   |
| ◆ 快速配置              |            |    |      |                   |         |         |   |
| 相死                  |            |    |      |                   |         |         |   |
| 88                  |            |    |      |                   | 1222707 | 100     | - |
| 网络                  | 射频率元       | 1  |      | 射频模式              | 802.11a | ~       |   |
| 无线服务                | 发送功率       | 19 | ~    | 信道                | 149     | ~       |   |
| 射频                  | 十次成设要      |    |      |                   |         |         |   |
| 射频设置                |            |    |      |                   |         |         |   |
| 速率设置                | 星号(*)为必须填2 | 5项 |      | the second second |         |         |   |
| 功率信道优化              |            |    | 恢复缺省 | <b>输定</b> 取消      |         |         |   |
| 信道扫描                |            |    |      |                   |         |         |   |
| 值道环境检测              |            |    |      |                   |         |         |   |
| 天线切换                |            |    |      |                   |         |         |   |
| 以证                  |            |    |      |                   |         |         |   |
| 安全                  |            |    |      |                   |         |         |   |
| QoS                 |            |    |      |                   |         |         |   |
| sales from 145, mag |            |    |      |                   |         |         |   |

| 设置信道为'149'。

| 其它均采用缺省配置。

(4) 配置WDS

在界面左侧的导航栏中选择"无线服务 > WDS",选择要进行配置的射频单元(射频单元1,对应射频 模式为802.11a),单击对应<sup>12</sup>的图标,进入如图4-7所示页面。 图1-5 WDS设置

|                |                      |                 |        |                    |            | 現存 一部助 |
|----------------|----------------------|-----------------|--------|--------------------|------------|--------|
| 2320X-AGE      | WDS:87 WDS           | 全局设置            |        |                    |            |        |
| 快速配置           | MEN                  |                 | -      | A44748-P           | Lans a com |        |
| 机沉             | #1990-#176           | 1               | -      | RESOLUTION         | 002.119    |        |
| 2 <b>#</b>     | day of the local day |                 |        |                    |            |        |
| 976<br>CANID # | 204210               |                 |        |                    |            |        |
| 加加於会           | ③字符串方式               | 〇十六进制数方式        |        |                    |            |        |
| WDS            | 预共享密钥                | •••••           |        | 字符(8-63)           |            |        |
| Client模式       | An PET Martine       |                 |        |                    |            |        |
| 目频             | 制相外的教                |                 |        |                    |            |        |
| AIE            | 邻居MAC地址              | 0023-8926-2000  | 游      | ta                 |            |        |
| 民全             |                      | OSTEMACIEN4     |        |                    | 物示计和数      | ND-FE  |
| QoS            | 0023-8926-2000       | THE PROPERTY OF |        | 0                  |            | 1      |
| <b>高级设置</b>    | 一本市込券                |                 |        | 0                  |            |        |
|                | FileSet Pt 4010      | MEOLIN          |        |                    |            |        |
|                | Pani Beadab vs       | MESHI           |        |                    |            |        |
|                | 保活时间间隔               | 2               | *秒(1-  | - 1800,缺省值= 2)     |            |        |
|                | 縫路回程速率               | 6               | Mbps   |                    |            |        |
|                | STP                  | #P              | ~      |                    |            |        |
|                | B duran alatika      | 21.44           | 100    |                    |            |        |
|                | 输大WDS随路数             | 2               | • (1-8 | ,統省值=2)            |            |        |
|                | 链路保持RSSI             | 15              | *dBm ( | 5-100,缺省值=15       | )          |        |
|                | 速率选择                 | fixed           | ~      |                    |            |        |
|                | VIAN                 | 1. Bellin conce |        |                    |            |        |
|                | VLAN (Tagged)        | 2-3             | k 1-4  | 094,980:3-5,10)    |            |        |
|                | VLAN (Untagged)      | 1               | ¢ 1-4  | 094. (NDD: 3-510)  |            |        |
|                | STATULAN             | 1               | - ( )  | 40943              |            |        |
|                | BERTEND AN           |                 |        | (1-4034)           |            |        |
|                | MARK LOUATANA        |                 | (1-4)  | 094, 1980: 3-5,10, |            |        |

- | 选择字符串方式,设置预共享密钥为"12345678"。
- 在AP1上添加邻居列表AP2(AP2的MAC地址为"0023-8926-2000",该MAC地址是AP2的11 a radio接口的MAC地址),即AP1只和AP2建立MESH链路。点击<添加>按钮,完成添加邻居 MAC。
- I 在"高级设置"中,配置网桥链路标识为"MESH1", VLAN ID Tagged"2-3",其它均采用缺省值
- | 单击<确定>按钮完成操作。

在界面左侧的导航栏中选择"无线服务 > WDS",在"WDS设置"页面选择要配置的射频单元(射频单元1,对应的射频模式为802.11a),单击<开启>按钮,开启WDS功能。

图1-6 开启WDS功能

۰

| H3C        |               | H3C        | WB2320X-AG | GE             |       |        |
|------------|---------------|------------|------------|----------------|-------|--------|
| 无线服务 > WDS |               |            | 5.         |                |       | 保存(帮助) |
| B2320X-AGE | WDSHE         | WDS全局设置    |            |                |       |        |
| ◆ 快速配置     |               |            |            |                |       |        |
| 1836       |               | 射频单元       | 射频模式       |                | WDS状态 | 操作     |
| 귅告         | 1             |            | 802.11a    | 关闭             |       | 69     |
| 网络         | 2             |            | 802.11g    | 关闭             |       | (p)    |
| 无线服务       |               |            |            | 2 × (2)        |       |        |
| 报入服务       | Carlos Conten |            | 778        | - <del>2</del> |       |        |
| WOS        | 说明:WDS        | 关闭合导致射频告除上 | 行频路局公置。    |                |       |        |
| Client模式   |               |            |            |                |       |        |
| 射频         |               |            |            |                |       |        |
| 认证         |               |            |            |                |       |        |
| 安全         |               |            |            |                |       |        |
| QoS        |               |            |            |                |       |        |
|            |               |            |            |                |       |        |

(5) 配置完成,保存配置

点击界面右上角的<保存>按钮,保存当前配置,保存配置大约需要1分钟左右。

| H <sub>3</sub> C |                                                                                                    | H3C WB2320X-AGE |             |              |       |            |  |
|------------------|----------------------------------------------------------------------------------------------------|-----------------|-------------|--------------|-------|------------|--|
| 无线服务)¥IIS        |                                                                                                    |                 |             |              |       | 保存 帮助   3  |  |
| WB2320X-AGE      | VOSUL                                                                                                    | WDS全局设置         |             |              |       | 0          |  |
| ◆ 快速配置           |                                                                                                    |                 |             |              |       |            |  |
| 18.35            |                                                                                                    | 射频单元            | 射频模式        |              | WDS状态 | 缺作         |  |
| 设备               |                                                                                                    |                 | 802.11a     | 开启           |       | ₫ <b>₽</b> |  |
| 网络               | 2                                                                                                    |                 | 802.11g     | 关闭           |       | 100        |  |
| 无线服务             | - Annual Annual Annua |                 | If          | 四 <b>工</b> 田 |       |            |  |
| 接入服务             |                                                                                                    |                 | Contra BOR  | u And        |       |            |  |
| WDS              | DE BI : WDS                                                                                                    | 天開会导致剧频告闭上      | (16EN6RCIR. |              |       |            |  |
| Client模式         |                                                                                                    |                 |             |              |       |            |  |
| 射频               |                                                                                                    |                 |             |              |       |            |  |
| 以匠               |                                                                                                    |                 |             |              |       |            |  |
| 安全               |                                                                                                    |                 |             |              |       |            |  |
| QoS              |                                                                                                    |                 |             |              |       |            |  |
| 高级设置             |                                                                                                    |                 |             |              |       |            |  |

| WDS WDS        | 全局设置  |                                 |            |    |
|----------------|-------|---------------------------------|------------|----|
| 射频单元           | 1     | 射频模式                            | 802.11a    |    |
| + 10 10 40     |       |                                 |            |    |
| • 字辞書方式        | 0.    | 十六语素图》方式                        |            |    |
| 预共享密钥          |       | *****                           | * 字符(8-63) |    |
| ALC: NOR       |       |                                 |            |    |
| 邻居MAC地址        |       | 1112                            |            |    |
|                | 邻居MA  | iCi线址                           | 指示灯控制      | 操作 |
| 023-8926-2000  |       |                                 |            | 0  |
| 高级设置           |       |                                 |            |    |
| 阿斯維路标识         | MESHI | •                               |            |    |
| 保活时间间隔         | 2     | *診(1-1800,缺省值=2)                |            |    |
| 链路回程速率         | 6     | Mbps                            |            |    |
| STP            | 并启    | X                               |            |    |
| 最大WDS链路数       | 2     | *(1-8,缺省值=2)                    |            |    |
| 链路保持RSSI       | 15    | *dBm(5-100,缺省值=15               | >          |    |
| 速率选择           | Fixed | 2                               |            |    |
| VLAN           |       |                                 |            |    |
| VLAN (Tagged)  | 2-3   | (1-4094, 9030:3-5,10)           |            |    |
| VLAN (Untagged |       | C 1-4004 / 890 : 3-5,10 )       |            |    |
|                | 1     | * \$ 1-40943                    |            |    |
| ARBVLAN        |       | 1 1 100 A 100 A 100 A 10 A 10 A |            |    |

#### B、中间节点AP2的配置:

(1) 登录AP2设备

通过WEB页面登录AP2设备与登录AP1设备的方式完全相同,请参见4.4.1 (1)登录AP1设备。

(2) 配置VLAN和端口

VLAN和端口配置的操作与AP1完全相同,请参见4.4.1 (2)配置VLAN和端口。

(3) 配置射频

射频配置的操作与AP1完全相同,请参见4.4.1 (3)配置射频。

(4) 配置WDS

WDS配置的操作与AP1完全相同,请参见4.4.1 (4)配置WDS。

注意:

在AP2的WDS设置页面添加邻居列表时需要配置两个邻居MAC。一个是AP1的11a radio接口的MA C的地址"0023-8927-2200",另一个是AP3的11a radio接口的MAC地址"0023-8926-1000" 。这样中间节点AP2才能同时和AP1(根节点1)和AP3(根节点2)建立MESH链路。

(5) 配置完成,保存配置

保存配置的操作与AP1完全相同,请参见4.4.1 (5)配置完成,保存配置。

(6) 在WEB页面查看当前WDS相关配置

查看配置的操作与AP1完全相同,请参见4.4.1 (6)在WEB页面查看当前WDS相关配置。

## C、根节点2 (AP3) 的配置:

(1) 登录AP3设备

通过WEB页面登录AP3设备与登录AP1设备的方式完全相同,请参见4.4.1 (1)登录AP1设备。

(2) 配置VLAN和端口

VLAN和端口配置的操作与AP1完全相同,请参见4.4.1 (2)配置VLAN和端口。

(3) 配置射频

射频配置的操作与AP1完全相同,请参见4.4.1 (3)配置射频。

(4) 配置WDS

WDS配置的操作与AP1完全相同,请参见4.4.1 (4)配置WDS。

(5) 配置完成,保存配置

保存配置的操作与AP1完全相同,请参见4.4.1 (5)配置完成,保存配置。

```
(6) 在WEB页面查看当前WDS相关配置
```

查看配置的操作与AP1完全相同,请参见4.4.1 (6)在WEB页面查看当前WDS相关配置。

## 六、 验证结果及诊断

(1) AP1和AP3分别连接两个终端,配置同一网段IP地址,然后相互Ping操作,初步验证链路通断状况

(2) 链路分析及诊断

۰

A、当WDS两端设备配置完成后,可以在WEB页面查看WDS链路是否已经成功建立以及链路质量状况。

在界面左侧的导航栏中选择"概览 > WDS",进入"WDS"页面。选择使能了WDS功能的射频单元1(802.11a 射频),浏览当前WDS状态。

图1-7 WDS状态页面

| 概覧 > ¥BS    |                    |                |             |                 | 保存 希      |
|-------------|--------------------|----------------|-------------|-----------------|-----------|
| B2320X-AGE  | WOS                |                |             |                 |           |
| > 快速配置      |                    |                |             |                 |           |
| NG NG       | 射频单元               | 射频相            | 无           | WDS状态           | 工作模式      |
| 设备抵宽        | 0                  | 802.11a        | 开发          | 8               | 桥接模式      |
| 无线服务        | 2                  | 802.11g        | 关的          | 81              | 桥接模式      |
| 射频          |                    |                | #SIRF       |                 |           |
| WDS         | "非常信息              |                |             |                 |           |
| 客戶端         | ▶ 查询项: 邻居MAC       | £1 × ≭建字:      | 3           | <u>8</u> 34     |           |
| 8. <b>#</b> | And and a state of |                | An IN cases | 1400 ( Jack 170 | N0.60     |
| 御者          | SAVE MACHELE       | 本地MAC地址        | 中市大の        | SEE UNITIO      | 14 S.R.M. |
| E线服务        | 0023-8926-2000     | 0001-0272-0030 | UP          | 0.10.13         | _n011.    |
| 时期          |                    |                |             |                 |           |
| 人匠          |                    |                |             |                 |           |
| 7÷          |                    |                |             |                 |           |
|             |                    |                |             |                 |           |

可以看到,当信号质量显示为绿色(五格)时,表明信号质量最好,其它情况下信号质量可能都不是很好;如果显示为黄色,则表明当前信号质量比较差。此时需要关注:

- | 当前采用的天线是否和radio匹配;
- | 天线连接是否正确;
- I WDS两端天线是否对准;
- | 当前射频是否工作在最大功率。

B、在界面左侧的导航栏中选择"网络 > 诊断工具",进入如图4-11所示诊断工具页面。在IPv4 Ping 页面,输入AP1的WDS链路对端设备AP2的IP地址192.168.0.51,点击<开始>按钮,可以看到可 以Ping通AP2。

图1-8 诊断工具页面

| 四緒 > 诊断工具   |                                                                                                    | 保存   帮助   退 |
|-------------|----------------------------------------------------------------------------------------------------|-------------|
| WB2320X-AGE | IPv4 Ping IPv6 Ping Trace Route                                                                        |             |
| ◆ 快速配置      |                                                                                                    |             |
| 根据          | 目的P地址或者主机名: 192.168.0.51                                                                               |             |
| 设备          | +高级设置                                                                                                  |             |
| Fila        |                                                                                                    |             |
| MAC地址       | 开加                                                                                                    |             |
| VLAN        | 据要信息:                                                                                                  |             |
| IPv4路由      | PING 192.168.0.51: 56 字节                                                                               | 23          |
| IPv6路由      | 答复从 192.168.0.51: 字节数=56 顺序号=1 生存时间=255 时间 = 7 毫秒                                                      |             |
| 诊断工具        | 答复从 192.168.0.51: 字节数=56 顺序号=2 生存时间=255 时间 = 3 毫秒                                                      |             |
| 无线服务        | 答复从 192.168.0.51: 午节数=56 顺序号=4 生存时间=255 时间 = 3 毫秒<br>答复从 192.168.0.51: 午节数=56 顺序号=4 生存时间=255 时间 = 3 毫秒 |             |
| 射频          | 答复从 192.168.0.51: 字节数=56 顺序号=5 生存时间=255 时间 = 4 毫秒                                                      |             |
| 以证          | 192.168.0.51 ping 续计                                                                                   |             |
| 安全          | 传输包数: 5                                                                                                |             |
| QoS         | 接款包数:5<br>0.000 和手件                                                                                    |             |
| 100103-000  |                                                                                                    |             |

C、WDS维护及调试

1、可以在命令行模式,在用户视图下通过命令display wlan mesh-link all查看当前设备上所有Me sh链路的状态。

display wlan mesh-link all Peer Link Information

 Nbr-Mac
 BSSID
 Interface
 Link-state
 Uptime (hh:mm:ss)

 0023-8926-2000
 000f-e272-0030
 WLAN-MESHLINK1
 Active
 0:25:10

2、在隐藏模式下,通过命令display wlan mesh neighbors all可以查看Mesh链路其它信息,最 重要的是当前Mesh链路的RSSI参数。一般情况下,当RSSI参数在45~60范围内时,认为当前链路 质量比较好。但该参数也不是链路质量好坏的唯一标准,其它参数也会影响链路质量,如SNR。 [WB2320X-AGE]\_hidecmd [WB2320X-AGE-hidecmd]display wlan mesh neighbors all Mesh Neighbor Parameters

| Peer Mac Addr<br>Mesh ID<br>Neighbor state<br>Mean RSSI<br>Zero Config State | :0023-8926-2000<br>:MESH1<br>:Connected peer<br>:37<br>:No |  |
|------------------------------------------------------------------------------|------------------------------------------------------------|--|
| Link FSM State                                                               | :Established                                               |  |

Interface Index :00CC0000

[WB2320X-AGE-hidecmd]

3、在WDS无法建立时,可以除了上面的显示命令,还可以通过用户视图下的调试命令获取相关调试 信息debugging wlan mesh all/error/event/frame/fsm/timer。

如果在设备上正确配置了WDS功能后,WDS仍无法建立,在打开调试信息debugging wlan mesh all后,只有下面的调试信息输出,则表明:该AP收不到来自任何peer的WDS报文,也探测不到任何

peer的存在。

\*Apr 26 12:16:14:508 2000 H3C WMSH/7/Timer: Keep Alive Timer is expired for the Key cache entry <000f-e272-0030>

\*Apr 26 12:16:14:509 2000 H3C WMSH/7/Timer: Keep Alive Timer is refreshed for the Key cac he entry <000f-e272-0030>

#### 下面是一次WDS建立过程完整的调试信息:

# 收到来自peer 0023-8926-2000的Mesh报文(Peer link open报文)

\*Jan 4 17:09:10:301 2009 H3C WMSH/7/Frame\_Rcvd: Peer link open frame is received from n eighbor 0023-8926-2000

# 把peer 0023-8926-2000添加到candidate neighbor列表中(备用peer列表)

\*Jan 4 17:09:10:301 2009 H3C WMSH/7/Event: Neighbor 000f-e200-0600 is added

\*Jan 4 17:09:10:301 2009 H3C WMSH/7/Event: Neighbor 0023-8926-2000 is selected as cand idate neighbor

\*Jan 4 17:09:10:301 2009 H3C WMSH/7/Timer: Neighbor aging timer is created for neighbor 0 023-8926-2000

\*Jan 4 17:09:10:301 2009 H3C WMSH/7/Event: The selector for the link is 000f-e2fe-0100

\*Jan 4 17:09:10:302 2009 H3C WMSH/7/Timer: Neighbor aging timer is stopped for neighbor 0 023-8926-2000

# 本端发送Peer link open报文给peer 0023-8926-2000

\*Jan 4 17:09:10:302 2009 H3C WMSH/7/Frame\_Send: Peer link open frame is being sent to n eighbor 0023-8926-2000 in state Idle

\*Jan 4 17:09:10:302 2009 H3C WMSH/7/Timer: Retry timer is started for neighbor 0023-8926-2000

# 发送Peer link confirm报文给peer 0023-8926-2000, 链路状态由Idle变为OpenRcvd

\*Jan 4 17:09:10:302 2009 H3C WMSH/7/Frame\_Send: Peer link confirm frame is being sent to neighbor 0023-8926-2000 in state Idle

\*Jan 4 17:09:10:302 2009 H3C WMSH/7/Fsm: LINK FSM Change state [Idle -> OpenRcvd] for neighbor 0023-8926-2000

# 收到来自peer 0023-8926-2000的Peer link confirm 报文, 链路状态由OpenRcvd变为Esta blished, 即WDS链路初步建立

\*Jan 4 17:09:10:312 2009 H3C WMSH/7/Frame\_Rcvd: Peer link confirm frame is received fro m neighbor 0023-8926-2000

\*Jan 4 17:09:10:312 2009 H3C WMSH/7/Timer: Retry timer is stopped for neighbor 0023-8926 -2000 \*Jan 4 17:09:10:312 2009 H3C WMSH/7/Fsm: LINK FSM Change state [OpenRcvd ->

Stabilished] for neighbor 0023-8926-2000

\*Jan 4 17:09:10:312 2009 H3C WMSH/7/Event: Link information added successfully to driver f or neighbor 0023-8926-2000

#Jan 4 17:09:10:376 2009 H3C IFNET/4/INTERFACE UPDOWN:

Trap 1.3.6.1.6.3.1.1.5.4: Interface 13369344 is Up, ifAdminStatus is 1, ifOperStatus is 1

%Jan 4 17:09:10:376 2009 H3C IFNET/4/LINK UPDOWN: WLAN-MESHLINK710: link status is UP

WLAN-MESHLINK/10: IINK status is OP

# 本端开始认证对端(本端的MAC地址比对端大),发送Link state report给peer(同时也收到来自p eer的link state report),WDS链路建立。

\*Jan 4 17:09:10:377 2009 H3C WMSH/7/Event: MSA authentication started for neighbor

\*Jan 4 17:09:10:542 2009 H3C WMSH/7/Timer: Keep alive timer is started for neighbor 0023-8 926-2000

\*Jan 4 17:09:10:997 2009 H3C WMSH/7/Frame\_Rcvd: Peer link report frame is received from neighbor 0023-8926-2000

\*Jan 4 17:09:11:010 2009 H3C WMSH/7/Frame\_Send: Link state report frame is being sent to neighbor 0023-8926-2000

\*Jan 4 17:09:12:108 2009 H3C WMSH/7/Frame\_Rcvd: Peer link report frame is received from neighbor 0023-8926-2000

\*Jan 4 17:09:12:120 2009 H3C WMSH/7/Frame\_Send: Link state report frame is being sent to neighbor 0023-8926-2000

\*Jan 4 17:09:12:441 2009 H3C WMSH/7/Frame\_Send: Peer link open frame is being sent to n eighbor 0023-8926-2000 in state Established

\*Jan 4 17:09:12:443 2009 H3C WMSH/7/Frame\_Rcvd: Peer link confirm frame is received fro m neighbor 0023-8926-2000

\*Jan 4 17:09:13:098 2009 H3C WMSH/7/Frame\_Rcvd: Peer link report frame is received from neighbor 0023-8926-2000

\*Jan 4 17:09:13:220 2009 H3C WMSH/7/Frame\_Send: Link state report frame is being sent to neighbor 0023-8926-2000

\*Jan 4 17:09:14:311 2009 H3C WMSH/7/Frame\_Rcvd: Peer link report frame is received from neighbor 0023-8926-2000

\*Jan 4 17:09:14:320 2009 H3C WMSH/7/Frame\_Send: Link state report frame is being sent to neighbor 0023-8926-2000

\*Jan 4 17:09:14:441 2009 H3C WMSH/7/Frame\_Send: Peer link open frame is being sent to n eighbor 0023-8926-2000 in state Established \*Jan 4 17:09:14:443 2009 H3C WMSH/7/Frame\_Rcvd: Peer link confirm frame is received fro m neighbor 0023-8926-2000